# ARROWS Kiss F-03EがAndroid™4.1に対応!

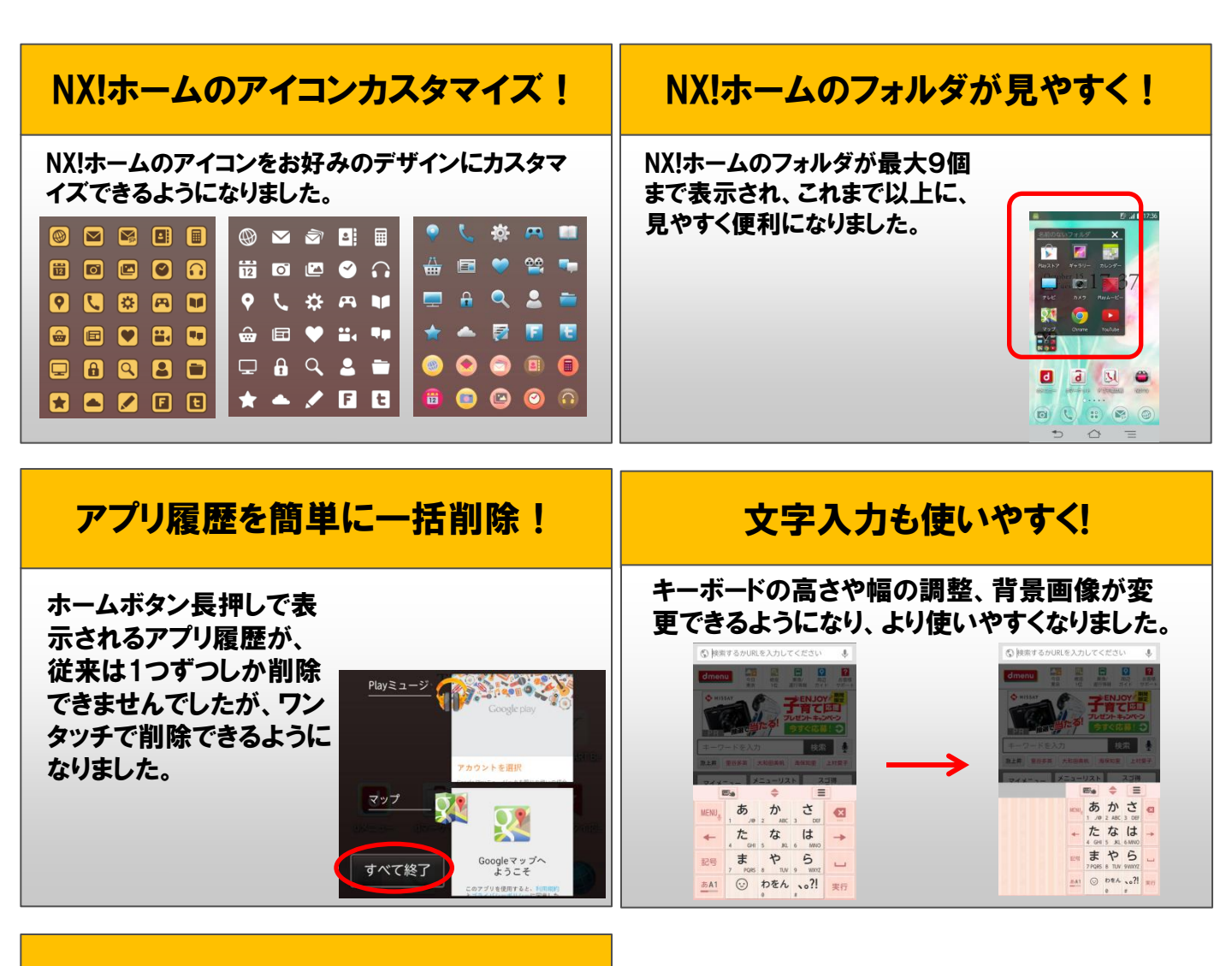

#### 新サービス「Google Now」に対応!

Googleの新サービス 「Google Now」に対応。 交通情報や付近の人気 スポット、あなたにピッタ リの情報を最適なタイミ ングでお知らせします! (ホームボタン長押し →Google Now起動)

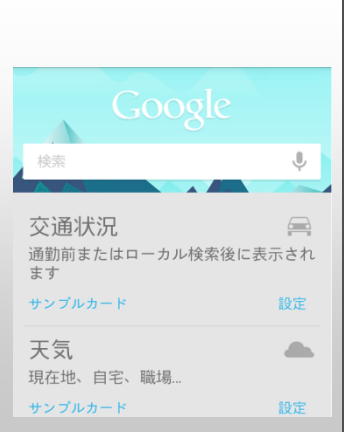

## OSバージョンアップのながれ

このたびは、ARROWS Kiss F-03E(以下「F-03E」とします)をお買い上げ いただきまして、誠にありがとうございました。 F-03EのOSをAndroid OS 4.0.4 からAndroid OS 4.1.2 にバージョンアップするための OSバージョンアップ手順をご説明いたします。

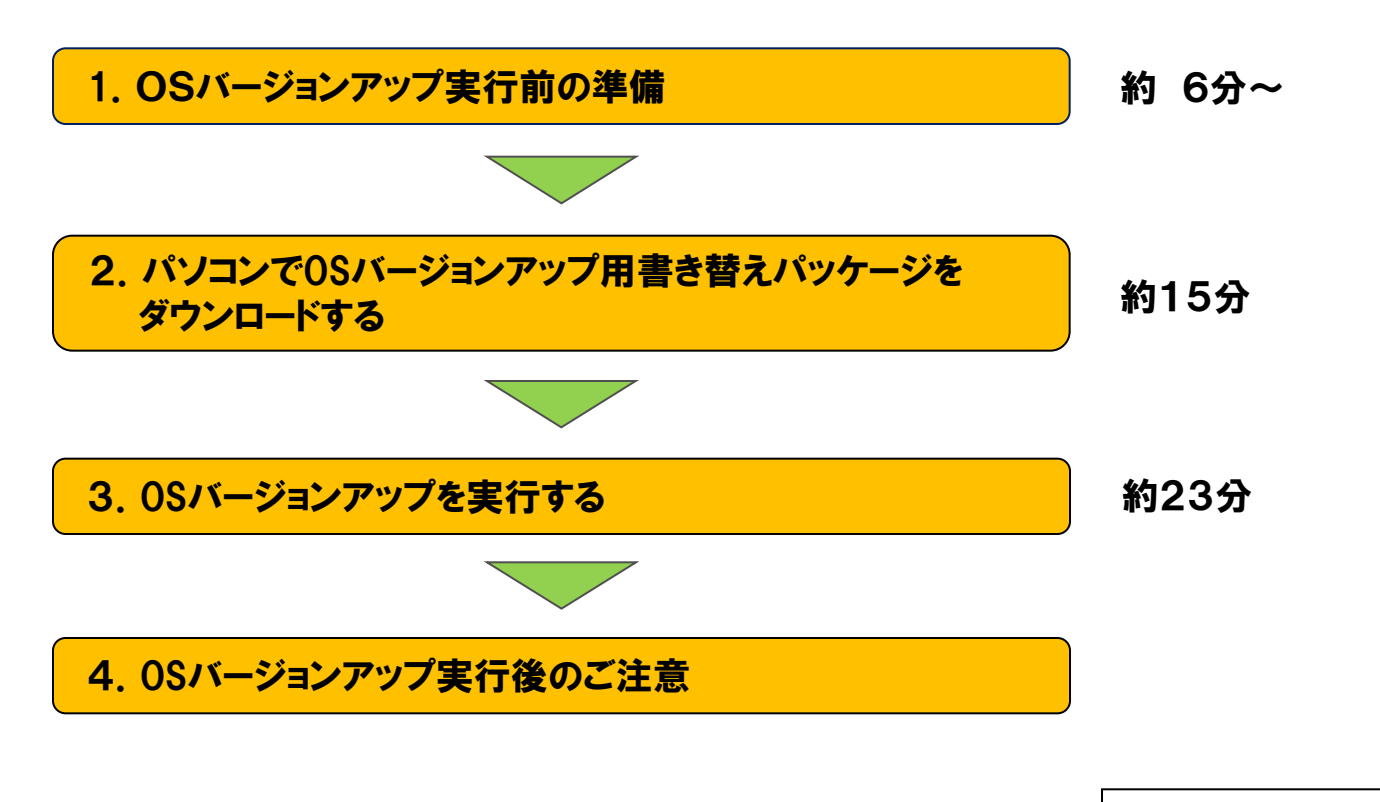

約44 分~ ※

※Android4.0.4の最新ソフトウェアからOSバージョンアップを行った場合の所要時間の目安です。 ※ダウンロード速度を3Mbpsとした場合の目安です。

## 必要なデータのバックアップを取ります

OSバージョンアップは本体データを残したまま行えますが、万が一に備え、大切な データはバックアップを取ることをお勧めします。(4、5ページをご参照)

## ソフトウェアを最新版にしておきます

確認方法

ホーム画面で メニューボタンをタップ (または直接「設定」アプリを起動) ⇒「本体設定」⇒「端末情報」⇒「ソフトウェア更新」

※「お使いのシステムは最新です」と表示されれば、ソフトウェアは最新です。
「更新が必要です」と表示された場合は、「今すぐ更新」をタップして、
最新のソフトウェアに更新してください。

### メモリの空き容量を確保してください

内蔵ストレージの空き容量が300MB以上あることを確認します。

確認方法

ホーム画面で メニューボタンをタップ (または直接「設定」アプリを起動) ⇒「本体設定」⇒「ストレージ」

| 8                     | 🛛 🗄 🛄 🛑 8:36 |
|-----------------------|--------------|
| 三 ストレージ               |              |
| 内蔵ストレージ               |              |
|                       |              |
| <b>合計容量</b><br>4.22GB |              |
| アプリケーション<br>216MB     |              |
| 音声(音楽、着信音、<br>20.00KB | ポッドキ         |
| 空き容量<br>4.03GB        |              |

電池を十分に充電しておきます

電池残量が50%以下の場合、OSバージョンアップに失敗する事があります。

## パソコンの環境をご確認ください

インターネットに接続できる環境のパソコンとMicrosoft® Internet Explorer® 8 以上のブラウザが必要となります。

## 代表的なデータのバックアップ/リストアの手順

以下は代表的なデータ(電話帳、メール)を内蔵ストレージへバックアップする操作例です。 外部ストレージ(microSD)へバックアップする場合は、「ドコモバックアップアプリ」等をご利用ください。 ※電話帳、spモードメールはアプリバージョンにより手順が若干異なる可能性があります。 詳細は各アプリのヘルプをご参照ください。

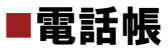

アプリケーション一覧やアイコンなど → 「ドコモ電話帳」を起動

| <u>⊿s ₩ ■ 16:25</u><br>以 ドコモ電話帳                     |        | 以 ドコモ電話帳                                                                                                    |
|-----------------------------------------------------|--------|----------------------------------------------------------------------------------------------------|
| 連絡先 コミュニケーション タイムライン マイフ・ロフィール                      |        | 連絡先 コミュニケーション タイムライン マイフ・ロフィール                                                                                                    |
| 他                                                   |        | @ その他                                                                                                    |
| 富士通 花子                                              | 5/     | インポート/エクスポート                                                                                                    |
| 富士通太郎                                               |        | お預かりセンターと同期                                                                                                    |
| 削除                                                  |        | 赤外線送信                                                                                                    |
| 全体設定                                                |        | 連絡先の表示順                                                                                                    |
| クラウドメニュー                                            |        | 表示するアカウント                                                                                                    |
| インフォメーション                                           |        | アプリケーション情報                                                                                                    |
| 電話帳変更お知らせ一覧                                         |        | オープンソースライセンス                                                                                                    |
| ヘルプ                                                 |        |                                                                                                    |
| 7. その他                                              |        | ▲ 読 Q 評<br>1 <sup>°</sup> ル−7 <sup>°</sup> 登録 検索 1 <sup>°</sup> ½ <sup>°</sup> ½ <sup>°</sup> ½ <sup>°</sup> ½ <sup>°</sup>                                                                                                    |
|                                                     |        |                                                                                                    |
| メニューキー → 「その他」を <b>タップ</b>                          | $\sim$ |                                                                                                    |
|                                                     |        | <b>町</b> : 町4 舎 14:24                                                                                                    |
| ▲ 16:26 ▼ 16:26                                     |        |                                                                                                    |
| 連絡先 コミュニケーション タイムライン マイフ・ロフィール                      |        | 連絡先 コミュニケーション タイムライン マイフ・ロフィール                                                                                                    |
| 他                                                   |        | 他                                                                                                    |
| 電話帳のインポート/エクスポー                                     |        | 連絡先の選択                                                                                                    |
| SIMカードからインポート                                       |        | エクスポートでは、統合されているデータ<br>は統合が解除されます                                                                                                    |
|                                                     |        | 1つの連絡先をエクスポート                                                                                                    |
| SDカードにエクスポート                                        |        | 複数の連絡先をエクスポート                                                                                                    |
| ま示可能な電話帳を共有                                         | ٢      |                                                                                                    |
|                                                     |        | すべての連絡先をエクスポート 💿                                                                                                    |
|                                                     |        | キャンセル OK                                                                                                    |
|                                                     |        |                                                                                                    |
|                                                     |        |                                                                                                    |
| 11-7' 啓録 検索 (小:************************************ |        | ▲ 2000 日本 1000 日本 1000 1000 |

「SDカードにエクスポート」をタップ

「すべての連絡先をエクスポート」→「OK」→「名刺添付」→「有り」 →エクスポート先に問題なければ「OK」をタップ

■spモードメール

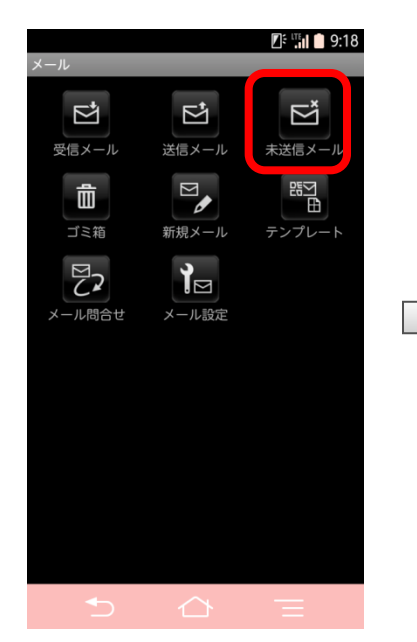

「受信メール」、「送信メール」、 「未送信メール」のいずれかをタップ (画面例では「未送信メール」をタップ)

アプリケーション一覧やアイコンなど →「spモードメール」を起動

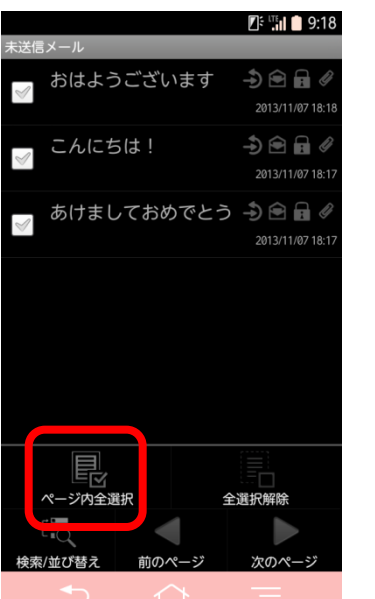

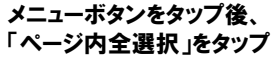

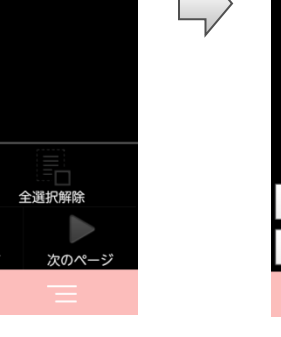

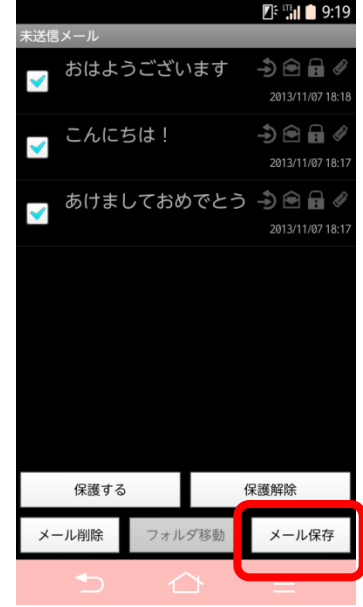

「メール保存」をタップ

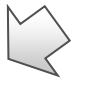

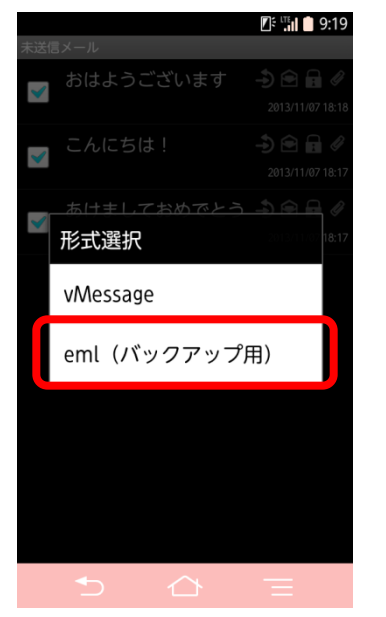

「eml(バックアップ用)」をタップ

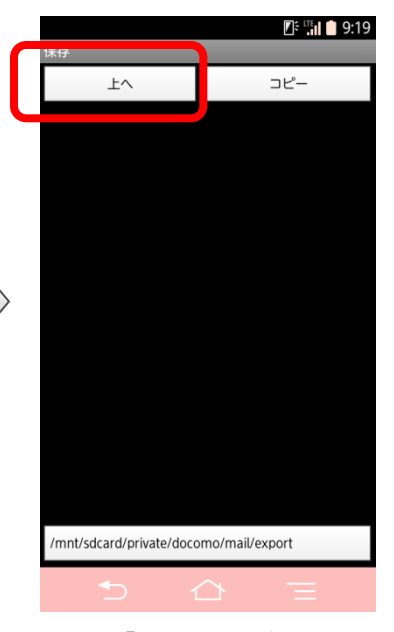

「上へ」をタップ

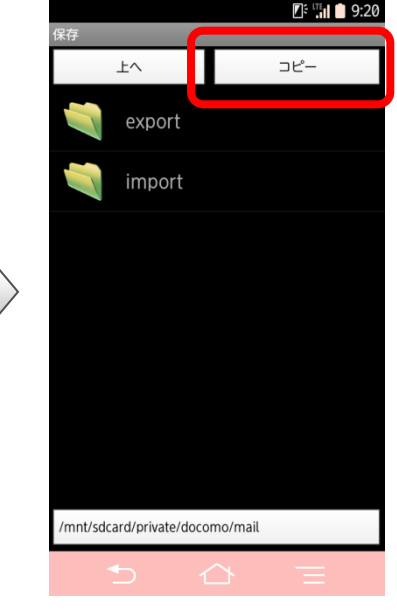

保存先フォルダをタップ→「コピー」→「OK」

## 2/4. パソコンでOSバージョンアップ用書き替えパッケージを ダウンロードする

パソコンで次のホームページにアクセスし、OSバージョンアップ用書き替えパッケージ をダウンロードしてください。

FMWORLD ⇒ 携帯電話/docomo製品 ⇒ F-03E ⇒ 関連情報/「ARROWS Kiss F-03E」OSバージョンアップ開始! ⇒ ARROWS Kiss F-03E OSバージョンアップトップ \_(http://spf.fmworld.net/fujitsu/c/update/nttdocomo/f-03e/update1/top/index.html)

#### 操作方法

ARROWS Kiss F-03E のOSバージョンアップトップページの該当するモデルのボタンを押下してください。
 「通常モデル-OSバージョンアップ用書き替えパッケージダウンロードページへ」
 「JILLSTUARTコラボモデル-OSバージョンアップ用書き替えパッケージダウンロードページへ」

注意事項および使用許諾の内容をご確認のうえ、パッケージ(UpdatePackageFile.dat)をダウンロードします。 ※ネットワークが混雑しているとダウンロードに失敗することがあります。その場合は、時間をおいて、手順① から操作し直してください。

②F-03E本体とパソコンをPC接続用USBケーブルT01で接続します。
※データ転送中にPC接続用USBケーブルT01を取り外さないでください。データが破損する恐れがあります。

③ F-03E本体の通知パネルを開き、「メディアデバイスとして接続」と表示されている ことを確認します。

※「カメラデバイスとして接続」と表示されている場合は、「カメラデバイスとして接続」をタップし、「メディア デバイス(MTP)」にチェックをつけます。

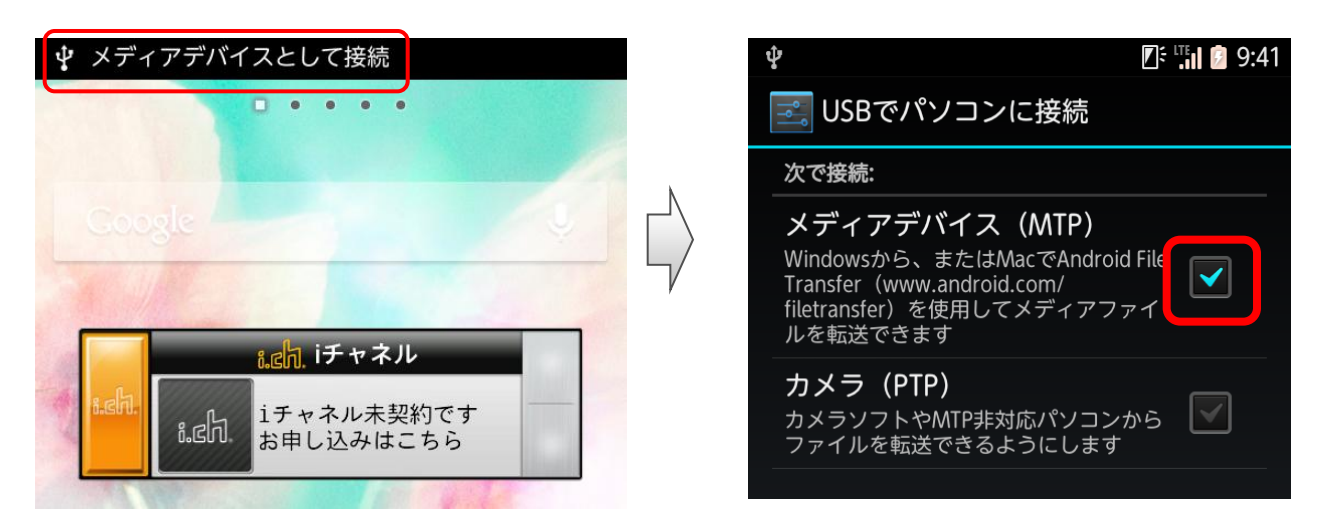

通知パネルに「カメラデバイスとして接続」と表示された場合はタップ → 「メディアデバイス(MTP)」にチェック

## 2/4. パソコンでOSバージョンアップ用書き替えパッケージを ダウンロードする

④ダウンロードしたパッケージ「UpdatePackageFile.dat」を、「マイコンピュータ」また は「コンピュータ」内にある「F-03E」のリムーバブルディスク(内蔵ストレージ(F-03E 本体)のルートディレクトリ(直下)にコピーします。

※ OSバージョンアップ用ファイルをコピー後は、PC上からファイルを削除してください。

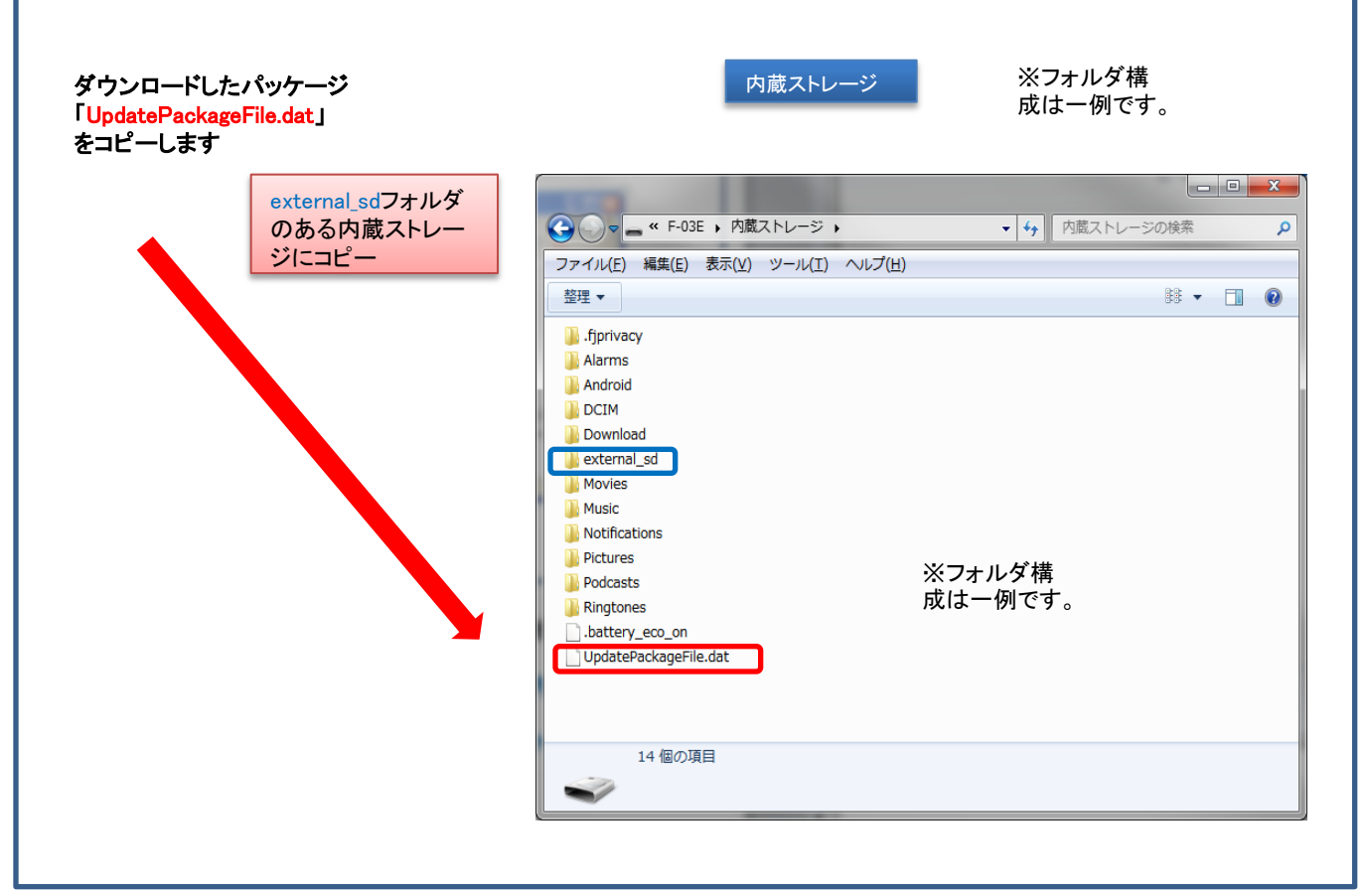

【リムーバブルディスクについて】 microSDが挿入されている場合、PC上でリムーバブルディスクが2つ認識され表示されます。 "external\_sd"フォルダが存在し、ディスク全体容量が4.22GBのドライブが、内蔵ストレージ です。

⑤コピーが完了したら、PC接続用USBケーブルT01を抜き、パソコンからF-03E 本体を取り外します。

## 3/4.0S バージョンアップを実行する

### ①OSバージョンアップが可能かどうかを確認します

ホーム画面でメニューボタンをタップ(または直接「設定」アプリを起動)
 ⇒「本体設定」⇒「端末情報」の順にタップし、Androidバージョン「4.0.4」
 ビルド番号を確認します。
 通常モデル「V21R31A」

JILLSTUARTコラボモデル「V21R31Ac」

※「端末情報」に「Androidバージョン 4.1.2」と表示されていた場合、 OSバージョンアップは完了していますので、以降の手順を行う必要はありません。

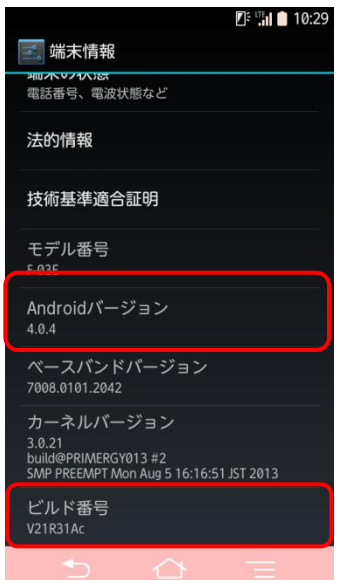

2)「端末情報」内の「Androidバージョンアップ」をタップし、「確認する」を タップします。

| 🛯 😤 👘 10:3.                           | 🛛 🕄 🛜 📊 💼 10:33                |
|---------------------------------------|--------------------------------|
| 🔜 端末情報                                | www.バージョンアップ                   |
| <b>ソフトウェア更新</b><br>ソフトウェア更新の確認        |                                |
| Androidバージョンアップ<br>Androidパージョンアップの確認 | Android バージョンアップの<br>有無を確認します。 |
| 端末の状態<br>電話番号、電波状態など                  | 確認する                           |
| 法的情報                                  |                                |
| 技術基準適合証明                              | V                              |
| モデル番号<br>F-03E                        |                                |
| Androidバージョン<br>4.0.4                 |                                |
| ベースバンドバージョン<br>7008.0101.2042         | ++>+                           |
| 5 △ Ξ                                 | 手順3②へ                          |

## 3/4. OS バージョンアップを実行する

#### ②OSバージョンアップを開始します

- 「バージョンアップ開始」ボタンをタップします。
- 1) 自動的に画面が暗くなり(再起動)、しばらくするとソフトウェア更新中の画面が 表示され、OSバージョンアップが開始されます。 (所要時間:約20分)
- 2) ソフトウェア更新処理が完了すると、F-03Eが自動的に再起動します。 (所要時間:約5分)
- 3) 引き続きアプリケーションの更新処理が行われ、その後バージョンアップ完了通知 画面が表示されますので、「OK」をタップしてOSバージョンアップを完了させます。

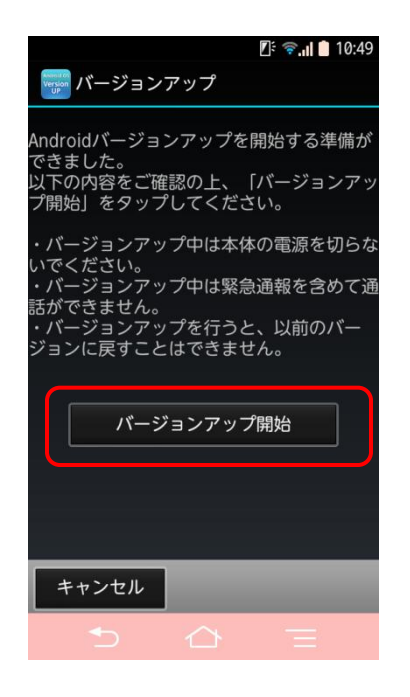

| ソフトウェアを更新しています<br>完了するまで操作をしないでく                                                                                                  |     |
|----------------------------------------------------------------------------------------------------|-----|
| 電源を切らないでください<br>電源を切らないでください<br>Software is being updated.<br>Please do not operate and<br>turn off power until<br>completing it. |     |
| <u> </u>                                                                                                    |     |
|                                                                                                    | 再起動 |
| <b>⊡</b> 20:39                                                                                                    |     |
| Android バージョンアップ                                                                                                    |     |
| Android バージョンアップ<br>Android バージョンアップが完了しました。<br>バージョンアップ完了通知をサーバへ送信し<br>ます。<br>(パケット通信料金が発生する可能性があり<br>ます。)                       |     |
| Android パージョンアップ<br>Android パージョンアップが完了しました。<br>バージョンアップ完了通知をサーバへ送信し<br>ます。<br>(パケット通信料金が発生する可能性があり<br>ます。)                       |     |
| Android パージョンアップが完了しました。<br>バージョンアップ完了通知をサーバへ送信し<br>ます。<br>(パケット通信料金が発生する可能性があり<br>ます。)                                           |     |

## 3/4.0S バージョンアップを実行する

### ③OSがバージョンアップされたことを確認します

ホーム画面でメニューボタンをタップ(または直接「設定」アプリを起動)

⇒「本体設定」⇒「端末情報」の順にタップし、

Androidバージョン「4.1.2」、ビルド番号を確認します。

通常モデル「V10R43A」

JILLSTUARTコラボモデル「V10R43Ac」

※Androidバージョンが異なっていた場合には、

OSバージョンアップ実施前

もう一度手順3①に戻り、画面の指示に従って0Sバージョンアップを実行し直して ください。

|                                                                            | 🕼 🕄 🚺 🚺 11:27 |
|----------------------------------------------------------------------------|---------------|
| 〈三」端末情報                                                                    |               |
|                                                                            |               |
| 法的情報                                                                       |               |
| 技術基準適合証明                                                                   |               |
| モデル番号<br>F-03E                                                             |               |
| Androidバージョン<br><sup>4.1.2</sup>                                           |               |
| ベースバンドバージョン<br>7029.0101.0096                                              |               |
| カーネルバージョン<br>3.4.0<br>build@PRIMERGY018 #2<br>Mon Oct 28 12:14:12 JST 2013 |               |
| ビルド番号<br>V10R43Ac                                                          |               |

※OSバージョンアップが完了すると、「端末情報」から「Androidバージョンアップ」 が削除されます。

| 🛽 🕄 🖘 🚛 🚺 10:32                       | 🖉 🖫 🖬 💼 11:2                   |
|---------------------------------------|--------------------------------|
| 🗾 端末情報                                | 《三』端末情報                        |
| <b>ソフトウェア更新</b><br>ソフトウェア更新の確認        | <b>ソフトウェア更新</b><br>ソフトウェア更新の確認 |
| Androidバージョンアップ<br>Androidパージョンアップの確認 | 端末の状態<br>電話番号、電波状態など           |
| <b>端末の状態</b><br>電話番号、電波状態など           | 法的情報                           |
| 法的情報                                  | 技術基準適合証明                       |
| 技術基準適合証明                              | ー<br>モデル番号<br>F-03E            |
| モデル番号<br>F-03E                        | Androidパージョン<br>4.1.2          |
| Android/ゲージョン<br>4.0.4                | ベースバンドバージョン<br>7029.0101.0096  |
| ベースバンドバージョン<br>7008.0101.2042         | カーネルバージョン<br>34.0              |
|                                       | build@PRIMERGY018 #2           |

OSバージョンアップ実施後

# 4/4.0S バージョンアップ実行後のご注意

#### アプリケーションの更新

Android4.0.4向けのアプリケーションは、Android4.1.2では正常に動作しない場合が あります。 Google Playストアなどから、アプリケーションの更新を行ってください。

※Android4.1.2非対応のアプリケーションによって携帯電話の動作が不安定に なったり、機能が正常に動作しなくなる場合があります。 各アプリケーションのAndroid4.1.2対応有無については、アプリケーションの 提供元に確認してください。

Google Playの場合

①Google Playを起動し、メニューバー⇒「マイアプリ」アイコンをタップ

②画面に従い更新を実施する。

ドコモアプリの場合

- ①ホーム画面で メニューボタンをタップ (または直接「設定」アプリを起動)
- ⇒「本体設定」⇒「ドコモサービス」⇒「アプリケーション管理」⇒「アップデート一覧」 の順にタップ
- ②画面に従い、全てをアップデートする。

# OSバージョンアップについてのご注意(必ずお読みください)

#### ●OSバージョンアップ実行前の注意

- ・PDF 閲覧可能な携帯電話やパソコンで本資料を表示しながら、または印刷してお手元で確認 しながら作業することをおすすめいたします。
- ・OSバージョンアップはお客様の責任において実施してください。
- ・OSバージョンアップを行うと、Android OS 4.0.4 に戻すことはできません。
- ・OSバージョンアップのソフトウェアはF-03E 専用です。F-03E 以外では実施しないでください。
- ・Android OS 4.0.4 で動作しているアプリケーションのAndroid OS 4.1.2 上での動作は保証できません。アプリケーションの対応OS などをご確認の上、OSバージョンアップを行ってください。
- ・OSバージョンアップはF-03E本体データを残したまま行うことができますが、万が一のトラブル に備え、OSバージョンアップを実行する前に、F-03E本体データをmicroSD等にバックアップする ことをおすすめいたします。

本手順書には参考として代表的なデータのバックアップ手順例について記載しておりますが、 この他大切なデータもバックアップしてください。また、重要な内容はメモを取るなどして保管 いただけますようお願いいたします。

・コンテンツなどによっては、著作権保護のためバックアップ/リストアができない場合があります。
 また、お客様のデータに関しては、当社としては責任を負いかねますので、あらかじめご了承ください。

#### ●OSバージョンアップ実行中のご注意

- ・OSバージョンアップ中は、故障の原因になりますので、絶対にF-03E本体の電源を切らないで ください。
- ・OSバージョンアップ中は、すべての機能がご利用になれません。
- ・OSバージョンアップ中は、他のアプリ(アラームなど)が起動しないように設定しておいてください。

#### ●OSバージョンアップ実行後のご注意

- ・OSバージョンアップ後、更新完了通知が自動的に富士通株式会社が運用するサーバへ送信 されます。なお、富士通株式会社は送信された情報をOSバージョンアップ以外の目的には 利用いたしません。また、お客様のご契約形態によっては、通信料が発生する場合があります。
- ・画面が暗くなり、一切の操作ができなくなった場合、OSバージョンアップに失敗した可能性 がございます。お手数ですがドコモ指定の故障取扱窓口までご相談ください。
- ・OSバージョンアップ後は携帯電話の設定が一部初期化されます。OSバージョンアップ完了後、 再度設定を行ってください。

# OSバージョンアップについてのご注意(必ずお読みください)

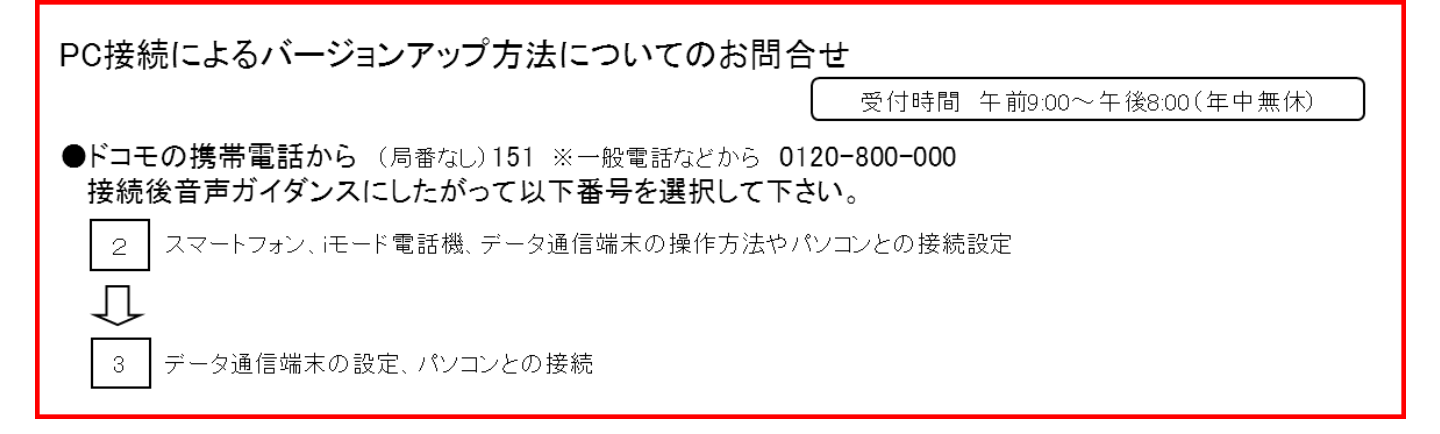